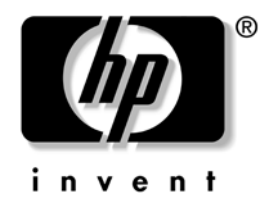

# Computer Setup (F10) Utility Guide

HP Business Desktops dx5150 model

Document Part Number: 374172-002

#### September 2005

This guide provides instructions on how to use Computer Setup. This tool is used to reconfigure and modify computer default settings when new hardware is installed and for maintenance purposes.

© Copyright 2004–2005 Hewlett-Packard Development Company, L.P. The information contained herein is subject to change without notice.

Microsoft and Windows are trademarks of Microsoft Corporation in the U.S. and other countries.

The only warranties for HP products and services are set forth in the express warranty statements accompanying such products and services. Nothing herein should be construed as constituting an additional warranty. HP shall not be liable for technical or editorial errors or omissions contained herein.

This document contains proprietary information that is protected by copyright. No part of this document may be photocopied, reproduced, or translated to another language without the prior written consent of Hewlett-Packard Company.

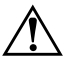

**WARNING:** Text set off in this manner indicates that failure to follow directions could result in bodily harm or loss of life.

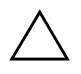

**CAUTION:** Text set off in this manner indicates that failure to follow directions could result in damage to equipment or loss of information.

#### **Computer Setup (F10) Utility Guide**

HP Business Desktops

First Edition (December 2004) Second Edition (September 2005)

Document Part Number: 374172-002

# Contents

# Computer Setup (F10) Utility

| Computer Setup (F10) Utilities       | . 1 |
|--------------------------------------|-----|
| Using Computer Setup (F10) Utilities | . 2 |
| System Information.                  | . 4 |
| Displays                             | . 4 |
| Standard CMOS Features               | . 4 |
| Date (mm:dd:yy)                      | . 4 |
| Time (hh:mm:ss)                      | . 4 |
| Standard CMOS Features               | . 5 |
| IDE Channel 0 Master                 | . 5 |
| IDE Channel 0 Slave                  | . 5 |
| SATA Channel 1 Master                | . 6 |
| SATA Channel 2 Master                | . 6 |
| Drive A                              | . 6 |
| Halt On                              | . 7 |
| POST Delay                           | . 7 |
| Advanced BIOS Features               | . 7 |
| Removable Device Boot Seq            | . 7 |
| Hard Disk Boot Seq.                  | . 7 |
| Optical Drive Boot Seq               | . 7 |
| Network Boot Seq                     | . 8 |
| Quick Power On Self Test             | . 8 |
| F9 Boot Menu.                        | . 8 |
| First Boot Device                    | . 8 |
| Second Boot Device                   | . 8 |
| Third Boot Device                    | . 8 |
| Fourth Boot Device                   | . 8 |
| Boot Up NumLock Status               | . 8 |
| Security Option                      | . 8 |
| APIC Mode                            | . 8 |

| MPS Version Control for OS 8 |
|------------------------------|
| HDD S.M.A.R.T. Capability 9  |
| ASF Support                  |
| BIOS Write Protection        |
| Advanced Chipset Features    |
| PCIB Prefetch                |
| GFX Multi Function Mode      |
| UMA Frame Buffer Size        |
| Video Display Devices        |
| Init Display First           |
| SurroundView                 |
| Auto Detect PCI Clk          |
| Spread Spectrum              |
| Integrated Peripherals 10    |
| South OnChip PCI Device      |
| OnChip USB Controller 10     |
| USB Legacy Support           |
| Front Panel USB Port         |
| Onboard FDC Controller 10    |
| Onboard Serial Port 10       |
| Onboard Parallel Port 11     |
| Parallel Port Mode 11        |
| ECP Mode Use DMA 11          |
| Power Management Setup 12    |
| ACPI Function 12             |
| ACPI Suspend Type 12         |
| MODEM Use IRQ 12             |
| After AC Power Loss 12       |
| PowerOn by PCI Card 12       |
| AMD Cool'n'Quiet 12          |
| RTC Alarm Resume 12          |
| Date (of Month) 12           |
| Resume Time (hh:mm:ss) 13    |
| PnP/PCI Configuration        |
| Reset Configuration Data 13  |
| Resources Controlled By 13   |
| IRQ Resources                |
| Assign IRQ for VGA 14        |

| Assign IRO for USB                    | 14 |
|---------------------------------------|----|
| PC Health Status                      | 14 |
| System Information                    | 14 |
| Load Optimized Defaults               | 14 |
| Set Supervisor Password.              | 14 |
| Set User Password                     | 14 |
| Save & Exit Setup                     | 15 |
| Exit Without Saving                   | 15 |
| Recovering the Configuration Settings | 16 |
| Backing up the CMOS                   | 16 |
| Restoring the CMOS                    | 16 |

# **Computer Setup (F10) Utility**

# **Computer Setup (F10) Utilities**

Use Computer Setup (F10) Utility to do the following:

- Change factory default settings.
- Set the system date and time.
- Set, view, change, or verify the system configuration, including settings for processor, graphics, memory, audio, storage, communications, and input devices.
- Modify the boot order of bootable devices such as hard drives, diskette drives, optical drives, or USB flash media devices.
- Enable or disable Quick Power-On Self Test, which is faster than a full boot but does not run all of the diagnostic tests run during a full boot.
- Enter the Asset Tag or property identification number assigned by the company to this computer.
- Establish a supervisor password that controls access to Computer Setup (F10) Utility and the settings described in this section.
- To secure integrated I/O functionality, including the serial, USB, or parallel ports, audio, or embedded NIC, so that they cannot be used until they are unsecured.
- Enable or disable removable media boot ability.
- Enable or disable legacy diskette write ability (when supported by hardware).

## **Using Computer Setup (F10) Utilities**

Computer Setup can be accessed only by turning the computer on or restarting the system. To access the Computer Setup Utilities menu, complete the following steps:

- 1. Turn on or restart the computer. If you are in Microsoft Windows, click **Start > Shut Down > Restart.**
- 2. As soon as the computer is turned on, press and hold the **F10** key until you enter Computer Setup.

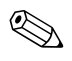

If you do not press the **F10** key at the appropriate time, you must restart the computer and press and hold the **F10** key again to access the utility.

3. The Computer Setup Utility screen is divided into menu headings and actions.

Eight menu headings appear on the Computer Setup Utility screen:

- System Information
- **Gamma** Standard CMOS Features
- □ Advanced BIOS Features
- □ Advanced Chipset Features
- □ Integrated Peripherals
- Power Management Setup
- PnP/PCI Configurations
- PC Health Status

Five action choices are listed on the Computer Setup Utility screen:

- Load Optimized Defaults
- □ Set Supervisor Password
- □ Set User Password
- □ Save & Exit Setup
- □ Exit Without Saving

Use the arrow keys to select the appropriate heading, then press **Enter**. Use the arrow (up and down) keys to select the option you want, then press **Enter**. To return to the previous screen, press **Esc**.

4. To apply and save changes, press **F10** or select **Save & Exit Setup** on the Computer Setup Utility screen and press **Enter**.

If you have made changes that you do not want applied, select **Exit Without Saving** and press **Enter**.

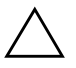

**CAUTION:** Do NOT turn the computer power OFF while the ROM is saving the F10 Computer Setup changes because the CMOS could become corrupted. It is safe to turn off the computer only after exiting the F10 Setup screen.

| compoter setup               |                                       |                                         |  |
|------------------------------|---------------------------------------|-----------------------------------------|--|
| Heading                      | Option                                | Description                             |  |
| System                       | Displays                              | Product Name                            |  |
| Information                  |                                       | Processor Type                          |  |
|                              |                                       | Cache Size                              |  |
|                              |                                       | Memory Size                             |  |
|                              |                                       | System ROM                              |  |
|                              |                                       | Integrated MAC                          |  |
|                              |                                       | UUID                                    |  |
|                              |                                       | System Serial #                         |  |
|                              |                                       | Asset Tracking Number                   |  |
| Standard<br>CMOS<br>Features | Date (mm:dd:yy)                       | Allows you to set system date.          |  |
|                              | Time (hh:mm:ss)                       | Allows you to set system time.          |  |
| Support fo configurat        | r specific Computer Setup opt<br>ion. | ions may vary depending on the hardware |  |

#### Computer Setup

| Heading          | Option               | Description                                                              |
|------------------|----------------------|--------------------------------------------------------------------------|
| Standard         | IDE Channel 0 Master | For each, allows you to:                                                 |
| CMOS<br>Features | IDE Channel 0 Slave  | <ul> <li>detect IDE HDD size and head on<br/>selected channel</li> </ul> |
| (continued)      |                      | <ul> <li>set IDE on selected channel to:</li> </ul>                      |
|                  |                      | • None                                                                   |
|                  |                      | • Auto                                                                   |
|                  |                      | <ul> <li>Manual</li> </ul>                                               |
|                  |                      | <ul> <li>set access mode on selected channel to</li> </ul>               |
|                  |                      | • CHS                                                                    |
|                  |                      | • LBA                                                                    |
|                  |                      | • Large                                                                  |
|                  |                      | • Auto                                                                   |
|                  |                      | • view                                                                   |
|                  |                      | Capacity                                                                 |
|                  |                      | • Cylinder                                                               |
|                  |                      | • Head                                                                   |
|                  |                      | • Precomp                                                                |
|                  |                      | Landing Zone                                                             |
|                  |                      | • Sector                                                                 |

#### J١ -10 1: L.

| Heading                | Option                | Description                                                                                                    |
|------------------------|-----------------------|----------------------------------------------------------------------------------------------------|
| Standard               | SATA Channel 1 Master | For each, allows you to:                                                                                                    |
| CMOS                   | SATA Channel 2 Master | <ul> <li>run HDD self-test for selected channel</li> </ul>                                                                                                    |
| eatures<br>(continued) |                       | <ul> <li>SMART Status Check <ul> <li>Target Disk</li> <li>SMART</li> <li>SMART Status Check</li> </ul> </li> <li>HDD Short Self-Test <ul> <li>Target Disk</li> <li>Estimated Test Time</li> <li>Start Test</li> </ul> </li> <li>HDD Extended Self-Test <ul> <li>Target Disk</li> </ul> </li> </ul> |
|                        |                       | <ul> <li>Estimated Test Time</li> <li>Start Test</li> <li>datast IDE HDD size and head on</li> </ul>                                                                                                    |
|                        |                       | selected channel                                                                                                    |
|                        |                       | <ul> <li>set extended IDE drive on selected<br/>channel to:</li> </ul>                                                                                                    |
|                        |                       | • None                                                                                                    |
|                        |                       | Auto                                                                                                    |
|                        |                       | <ul> <li>set access mode on selected channel to</li> </ul>                                                                                                    |
|                        |                       | • Large                                                                                                    |
|                        |                       | • Auto                                                                                                    |
|                        |                       | • view                                                                                                    |
|                        |                       | <ul> <li>Capacity</li> </ul>                                                                                                    |
|                        |                       | <ul> <li>Cylinder</li> </ul>                                                                                                    |
|                        |                       | • Head                                                                                                    |
|                        |                       | • Precomp                                                                                                    |
|                        |                       | Landing Zone                                                                                                    |
|                        |                       | • Sector                                                                                                    |
|                        | Drive A               | Allows you to set Drive A to None or 1.44, 3.5 in.                                                                                                    |

configuration. י אי g ł

www.hp.com

| Heading                   | Option                        | Description                                                                                                    |
|---------------------------|-------------------------------|----------------------------------------------------------------------------------------------------|
| Standard                  | Halt On                       | Allows you to set at:                                                                                                    |
| CMOS                      |                               | All Errors                                                                                                    |
| reatures                  |                               | • No Errors                                                                                                    |
| (commoed)                 |                               | <ul> <li>All but Keyboard</li> </ul>                                                                                                    |
|                           |                               | <ul> <li>All but Diskette</li> </ul>                                                                                                    |
|                           |                               | <ul> <li>All but Diskette/Keyboard</li> </ul>                                                                                                    |
|                           | POST Delay                    | Allows you to set a POST delay to:                                                                                                    |
|                           |                               | • 0 seconds                                                                                                    |
|                           |                               | • 5 seconds                                                                                                    |
|                           |                               | • 10 seconds                                                                                                    |
|                           |                               | • 15 seconds                                                                                                    |
|                           |                               | • 30 seconds                                                                                                    |
| Advanced<br>BIOS Features | Removable Device Boot<br>Seq. | Allows you to specify the order in which<br>attached devices (such as an FDD, an<br>LS120, or a Zip Drive) are checked for a<br>bootable operating system image.                                                                                                    |
|                           | Hard Disk Boot Seq.           | Allows you to specify the order of attached<br>hard drive devices (such as USB HDD<br>storage, USB2 DriveKey, or USB flash<br>media). The first drive in the order has<br>priority in the boot sequence and is<br>recognized as drive C (if any devices are<br>attached). |
|                           | Optical Drive Boot Seq.       | Allows you to specify the order in which<br>attached optical drives (including USB ODE<br>are checked for a bootable operating<br>system image.                                                                                                    |

| Heading                                  | Option                                                                             | Description                                                                                                    |
|------------------------------------------|------------------------------------------------------------------------------------|----------------------------------------------------------------------------------------------------|
| Advanced<br>BIOS Features<br>(continued) | Network Boot Seq.                                                                  | Allows you to specify the order in which<br>network devices (including UP NIC cards)<br>are checked for a bootable operating<br>system image.                                                                                                    |
|                                          | Quick Power On Self Test                                                           | Disables/enables the system to skip certain<br>tests while booting.<br>Enabling this feature decreases the time<br>required to boot the system.                                                                                                    |
|                                          | F9 Boot Menu                                                                       | Disables/enables Boot Menu                                                                                                    |
|                                          | First Boot Device<br>Second Boot Device<br>Third Boot Device<br>Fourth Boot Device | Allows you to specify which devices will<br>boot first, second, third, and fourth, or to<br>disable any of the four:<br>• Removable<br>• Hard Disk<br>• CDROM<br>• Network<br>• Disabled<br>MS-DOS drive lettering assignments<br>may not apply after a non-MS-DOS<br>operating system has started. |
|                                          | Boot Up NumLock Status                                                             | Allows you to set the default NumLock status off or on.                                                                                                    |
|                                          | Security Option                                                                    | Allows you to set the security option to Setup or Always.                                                                                                    |
|                                          | APIC Mode                                                                          | Disables/enables the APIC mode.                                                                                                    |
|                                          | MPS Version Control for OS                                                         | Allows you to set the MPS table version to:<br>• 1.1<br>• 1.4                                                                                                    |

Sat (Contin J١ -.

configuration. b ob μ ay vary depend ig

| Heading                   | Option                    | Description                                                                          |  |
|---------------------------|---------------------------|--------------------------------------------------------------------------------------|--|
|                           | HDD S.M.A.R.T. Capability | Disables/enables HDD Self-Monitoring<br>Analysis and Reporting Technology.           |  |
| Advanced<br>31OS Features | ASF Support               | Disables/enables Alert Standard Format capability on BIOS.                           |  |
| (continued)               | BIOS Write Protection     | Disables/enables BIOS upgrading.                                                     |  |
| Advanced                  | PCIB Prefetch             | Disables/enables PCIB prefetch.                                                      |  |
| Chipset<br>Features       | GFX Multi Function Mode   | Disables/enables Internal Graphics<br>Multifunction Mode.                            |  |
|                           | UMA Frame Buffer Size     | Allows you to set the size of the UMA frame<br>buffer to:                            |  |
|                           |                           | • 16 MB                                                                              |  |
|                           |                           | • 32 MB                                                                              |  |
|                           |                           | • 64 MB                                                                              |  |
|                           |                           | • 128 MB                                                                             |  |
|                           |                           | <ul> <li>Auto (HP-recommended setting based<br/>on available memory)</li> </ul>      |  |
|                           | Video Display Devices     | Allows you to select onboard video output type to:                                   |  |
|                           |                           | • Auto                                                                               |  |
|                           |                           | CRT Only                                                                             |  |
|                           |                           | • DFP Only                                                                           |  |
|                           |                           | CRT Force, DFP Auto                                                                  |  |
|                           | Init Display First        | Allows you to set the primary VGA source t<br>Onboard or PCIe.                       |  |
|                           | SurroundView              | Disables/enables SurroundView feature<br>(only if PCIe graphics add-on card is ATI). |  |
|                           | Auto Detect PCI Clk       | Disables/enables PCI clock auto detection.                                           |  |
|                           | Spread Spectrum           | Disables/enables clock spread spectrum.                                              |  |

| leading     | Option                  | Description                                                          |
|-------------|-------------------------|----------------------------------------------------------------------|
| ntegrated   | South OnChip PCI Device | Allows you to:                                                       |
| Peripherals |                         | <ul> <li>disable/enable Onchip IDE Controller</li> </ul>             |
|             |                         | <ul> <li>set Onboard AC97 Audio to auto or<br/>disable it</li> </ul> |
|             |                         | <ul> <li>set Onboard Chip SATA to:</li> </ul>                        |
|             |                         | <ul> <li>SATA Disabled</li> </ul>                                    |
|             |                         | IDE Controller (non-RAID)                                            |
|             |                         | RAID Controller                                                      |
|             |                         | <ul> <li>enable/disable:</li> </ul>                                  |
|             |                         | <ul> <li>Onboard LAN</li> </ul>                                      |
|             |                         | <ul> <li>Onboard LAN Boot ROM</li> </ul>                             |
|             | OnChip USB Controller   | Disables/enables the USB controller.                                 |
|             | USB Legacy Support      | Disables/enables USB legacy support function.                        |
|             | Front Panel USB Port    | Disables/enables the front panel USB port                            |
|             | Onboard FDC Controller  | Disables/enables onboard FDC controller.                             |
|             | Onboard Serial Port     | Allows you to set onboard serial port configuration to:              |
|             |                         | • Disabled                                                           |
|             |                         | • 3F8/IRQ4                                                           |
|             |                         | • 2F8/IRQ3                                                           |
|             |                         | • 3E8/IRQ4                                                           |
|             |                         | • 2F8/IRQ3                                                           |

| Computer S | etup (Cor | ntinued) |
|------------|-----------|----------|
|------------|-----------|----------|

| Heading                   | Option                | Description                                                                                             |
|---------------------------|-----------------------|----------------------------------------------------------------------------------------------------|
| Integrated<br>Peripherals | Onboard Parallel Port | Allows you to select setting for onboard<br>parallel port:                                              |
| (continued)               |                       | • Disabled                                                                                              |
|                           |                       | • 378/IRQ7                                                                                              |
|                           |                       | • 278/IRQ5                                                                                              |
|                           |                       | • 3BC/IRQ7                                                                                              |
|                           | Parallel Port Mode    | Allows you to select parallel port mode:                                                                |
|                           |                       | • Standard                                                                                              |
|                           |                       | • SPP                                                                                                   |
|                           |                       | • EPP1.7                                                                                                |
|                           |                       | • EPP1.9                                                                                                |
|                           |                       | • ECP                                                                                                   |
|                           |                       | • ECP+EPP                                                                                               |
|                           | ECP Mode Use DMA      | If Parallel Port Mode is set to ECP or<br>ECP+EPP, allows you to set the ECP Mode<br>Use DMA to 1 or 3. |

### **Computer Setup** (Continued)

| Heading                      | Option                          | Description                                                                                            |
|------------------------------|---------------------------------|----------------------------------------------------------------------------------------------------|
| Power<br>Management<br>Setup | ACPI Function                   | Enables/disables ACPI functions. Changing this item can make the existing OS unusable.                 |
|                              | ACPI Suspend Type               | Allows you to set type of ACPI suspend.                                                                |
|                              | MODEM Use IRQ                   | Allows you to select IRQ for MODEM to use.<br>Select NA to disable external MODEM<br>wake-up function. |
|                              |                                 | • NA                                                                                                   |
|                              |                                 | • 3                                                                                                    |
|                              |                                 | • 4                                                                                                    |
|                              |                                 | • 5                                                                                                    |
|                              |                                 | • 7                                                                                                    |
|                              |                                 | • 9                                                                                                    |
|                              |                                 | • 10                                                                                                   |
|                              |                                 | • 11                                                                                                   |
|                              | After AC Power Loss             | Allows you to select system power loss behavior:                                                       |
|                              |                                 | • On                                                                                                   |
|                              |                                 | • Off                                                                                                  |
|                              |                                 | Last State                                                                                             |
|                              | PowerOn by PCI Card             | Disables/enables capability of powering on by PCI card.                                                |
|                              | AMD Cool'n'Quiet                | Allows you to set the AMD Cool'n'Quiet to auto or to disable it.                                       |
|                              | RTC Alarm Resume                | Disables/enables RTC alarm.                                                                            |
|                              | Date (of Month)                 | If RTC Alarm Resume is enabled, allows you to select the day of the month for resumption of RTC alarm. |
| Support for                  | specific Computer Setup options | may vary depending on the hardware                                                                     |

| Computer Se | <b>tup</b> (Continued) |
|-------------|------------------------|
|-------------|------------------------|

Computer Setup (F10) Utility Guide

| Heading                                     | Option                   | Description                                                                                                    |
|---------------------------------------------|--------------------------|----------------------------------------------------------------------------------------------------|
| Power<br>Management<br>Setup<br>(continued) | Resume Time (hh:mm:ss)   | If RTC Alarm Resume is enabled, allows you<br>to select what time the RTC alarm will<br>resume.                                                                                                    |
| PnP/PCI<br>Configuration                    | Reset Configuration Data | Disables/enables automatic reconfiguration.<br>Default is Disabled. Select Enabled to reset<br>Extended System Configuration Data (ESCD)<br>when you exit Setup, if you have installed a<br>new add-on and the system reconfiguration<br>has caused such a serious conflict that the<br>OS cannot boot. |
|                                             | Resources Controlled By  | Allows you to select whether resources are controlled automatically or manually:                                                                                                    |
|                                             |                          | <ul> <li>Auto (ESCD–Extended Storage<br/>Configuration Data)</li> </ul>                                                                                                    |
|                                             |                          | • Manual                                                                                                    |
|                                             |                          | BIOS can automatically configure all the<br>bootable and Plug-and-Play-compatible<br>devices. If you choose Auto, you cannot<br>select IRQ, DMA and memory base address<br>fields, since BIOS automatically assigns<br>them.                                                                            |

### Computer Setup (Continued)

Support for specific Computer Setup options may vary depending on the hardware configuration.

| Computer Setup (Continued)                                                                    |                                                                                                    |                                                                                                    |
|-----------------------------------------------------------------------------------------------|----------------------------------------------------------------------------------------------------|----------------------------------------------------------------------------------------------------|
| Heading                                                                                       | Option                                                                                                    | Description                                                                                                    |
| PnP/PCI<br>Configuration<br>(continued)                                                       | IRQ Resources<br>• IRQ-3 assigned to<br>• IRQ-4 assigned to<br>• IRQ-5 assigned to<br>• IRQ-7 assigned to<br>• IRQ-10 assigned to<br>• IRQ-11assigned to<br>• IRQ-14assigned to<br>• IRQ-15assigned to | When resources are controlled manually,<br>allows you to assign each system interrupt a<br>type, depending on the type of device using<br>the interrupt.<br>Legacy ISA for devices compliant with the<br>original PC AT bus specification, PCI/ISA<br>PnP for devices compliant with the Plug and<br>Play standard whether designed for PCI or<br>ISA bus architecture. |
|                                                                                               | Assign IRQ for VGA                                                                                                    | Disables/enables capability of assigning<br>IRQ for VGA.                                                                                                    |
|                                                                                               | Assign IRQ for USB                                                                                                    | Disables/enables capability of assigning<br>IRQ for USB.                                                                                                    |
| PC Health<br>Status                                                                           | System Information                                                                                                    | Lists:<br>• CPU Temperature<br>• System Temperature<br>• CPU Fan Speed<br>• System Fan Speed                                                                                                    |
|                                                                                               | System Fan Fail Check                                                                                                    | Disables/enables detection of fan failure<br>during POST.                                                                                                    |
|                                                                                               | Fan Control                                                                                                    | Sets fan speed control to auto or disables it.                                                                                                    |
| Load<br>Optimized<br>Defaults                                                                 |                                                                                                    | Allows you to reset Computer Setup to factory defaults.                                                                                                    |
| Set Supervisor<br>Password                                                                    |                                                                                                    | Allows you to establish a password to control access to Computer Setup.                                                                                                    |
| Set User<br>Password                                                                          |                                                                                                    | Allows you to establish a password to control access to the computer.                                                                                                    |
| Support for specific Computer Setup options may vary depending on the hardware configuration. |                                                                                                    |                                                                                                    |

| Computer Setup (Continued)                                                                    |        |                                                                 |  |  |
|-----------------------------------------------------------------------------------------------|--------|-----------------------------------------------------------------|--|--|
| Heading                                                                                       | Option | Description                                                     |  |  |
| Save & Exit<br>Setup                                                                          |        | Allows you to save current settings and exit<br>Computer Setup. |  |  |
| Exit Without<br>Saving                                                                        |        | Allows you to exit Computer Setup without saving changes.       |  |  |
| Support for specific Computer Setup options may vary depending on the hardware configuration. |        |                                                                 |  |  |

# **Recovering the Configuration Settings**

Recovering the configuration settings established in the Computer Setup (F10) Utility requires that you first back up the settings before a recovery is needed.

The CMOS Save/Load utility ROMPAQ can be found at http://www.hp.com under the support and drivers for the HP Business Desktop dx5150. Download the ROMPAQ files into a folder on a removable storage device. It is recommended that you save any modified computer configuration settings to a diskette, a USB flash media device, or a diskette-like device (a storage device set to emulate a diskette drive) and save the diskette or device for possible future use.

# **Backing up the CMOS**

- 1. Make sure the computer to be backed up is turned on. Connect the removable storage to the computer.
- 2. In Windows, click **Start > Run**, type **CMD**, and click **OK** to open a DOS command window.
- 3. Type *N*:\folder\BIOS.exe SAVE:ABC001.DAT (where *N* is the drive letter of the removable storage) to save the CMOS setting to the removable storage device.

## **Restoring the CMOS**

- 1. Make sure the target computer is turned on. Connect the removable storage to the target computer.
- 2. In Windows, click **Start > Run**, type **CMD**, and click **OK**. to open a DOS command window.
- 3. Type *N*:\folder\BIOS.exe LOAD:ABC001.DAT (where *N* is the drive letter of the removable storage) to load the custom CMOS setting onto the target system.